## How to Change your Email Address in Zoom

NOTE: You must have your new Outlook email account activated to complete this process!

- 1. Sign in to Zoom at <u>https://zoom.us/</u>.
- 2. In the navigation menu, click **Profile**.
- 3. Scroll down to the Sign In section and click Edit next to Sign-In Email.

|                       |                           | Q Search Support | 1.888.799.0125   | Contact Sales                    | Request a De | mo |
|-----------------------|---------------------------|------------------|------------------|----------------------------------|--------------|----|
| ZOOM Products Solutio | ns Resources Plans        | & Pricing        | Schedule         | standard features<br>Join Host ∽ | Web App ∨    | 2  |
| Profile               | Account No.               | 105180           |                  |                                  |              |    |
| Meetings              |                           |                  |                  |                                  |              |    |
| Webinars              | Sign In                   |                  |                  |                                  |              |    |
| Personal Contacts     | Sign-In Email             | @emai            | I.fielding.edu 😽 |                                  | Edit         |    |
| Personal Devices      |                           |                  |                  |                                  |              |    |
| Whiteboards           | Sign-In Password          | *****            |                  |                                  | Edit         |    |
| Notes NEW             | Two-Factor Authentication | Off              |                  |                                  | Turn On      |    |
| Recordings            |                           |                  |                  |                                  |              |    |
| Clips BETA            | OTP Authentication (j)    | Off              |                  |                                  | Turn On      |    |

- 4. Enter your new email address (username@fielding.edu).
- 5. Enter your password.
- 6. Click Save Changes.

| zoom              | Products | Solutions | Resources     | Plans & Pricing | Schedul                                                            | e Join        | Host ∽               | Web App 🗸 |   |  |  |
|-------------------|----------|-----------|---------------|-----------------|--------------------------------------------------------------------|---------------|----------------------|-----------|---|--|--|
| Profile           |          |           | Account No.   |                 | 105180                                                             |               |                      |           |   |  |  |
| Meetings          |          |           | Sian In       |                 |                                                                    |               |                      |           |   |  |  |
| Webinars          |          | 10        | 5             |                 |                                                                    | _             | _                    |           | 1 |  |  |
| Personal Contacts | •        |           | Sign-In Email |                 | New Email Address                                                  | laddross      |                      |           | Ш |  |  |
| Whiteboards       |          |           |               |                 |                                                                    | audress       | ]                    |           | Ш |  |  |
| Notes NEW         |          |           |               |                 | Enter your password to change your sign-in email address. Password |               |                      |           |   |  |  |
| Recordings        |          |           |               |                 |                                                                    | ,             |                      |           |   |  |  |
| Clips BETA        |          |           |               |                 | l'm not a robot                                                    | reC/<br>Priva | APTCHA<br>cy - Terms |           | Ш |  |  |
| Settings          |          |           |               |                 |                                                                    |               |                      |           |   |  |  |
| Scheduler         |          | - L       |               |                 | Save Changes Ca                                                    | icei          |                      |           |   |  |  |
| Reports           |          |           |               |                 |                                                                    |               |                      |           |   |  |  |

IMPORTANT: Zoom will send a confirmation email to your original (@email.fielding.edu) account. *This email will be auto-forwarded to your new Outlook account*. Look for the confirmation email in your new email (@fielding.edu) account.

| Sign-In Email | 🎯 fielding.edu 😽 (Pending Confirmation)                                                                                                    |
|---------------|----------------------------------------------------------------------------------------------------|
|               | Check your previous sign-in email ( @email.fielding.edu) to confirm this<br>change. Until your new email address is activated, you can still sign in with your<br>previous one. All notifications will still be sent to this email address. If you<br>cannot access your previous email, contact Zoom Support.<br>Resend Confirmation Cancel this Request |

7. In the confirmation email (that was forwarded to Outlook from your Gmail account) click **Confirm.** 

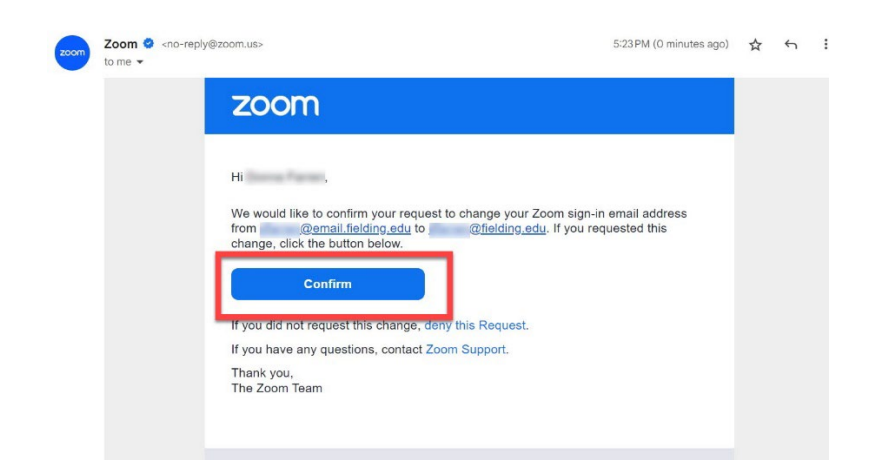

 Once you confirm the change, the Zoom web page will open and prompt you to send *another* confirmation email to your *new* email address (@fielding.edu) to verify the change. Click Send Now. Zoom will now send a second confirmation email to your new Outlook (@fielding.edu) account.

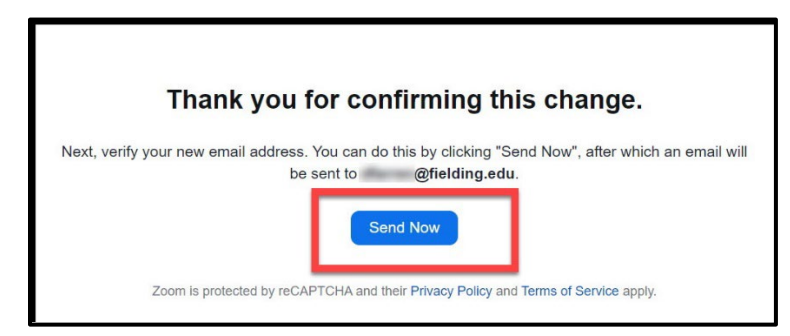

## **Changing Your Email Address in Zoom**

9. In the confirmation email sent to your new address, click **Confirm Change**.

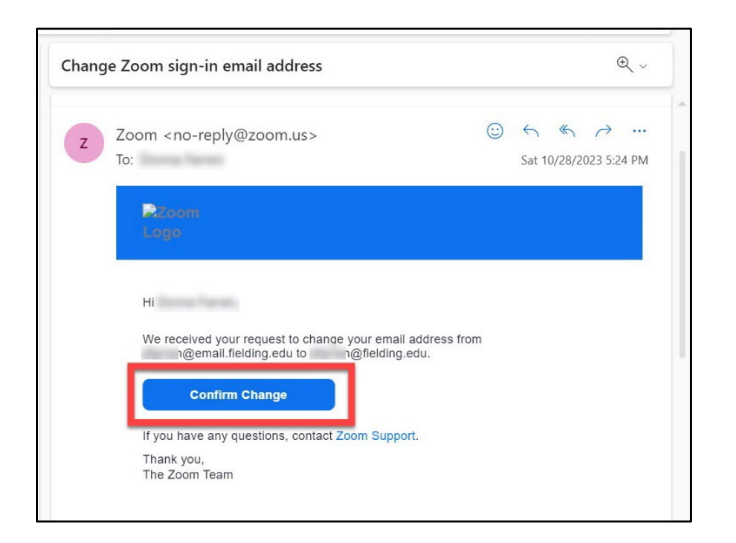

**10**. Once you confirm the change with your new email, the Zoom web portal will open and prompt you to enter a new password as a security precaution.

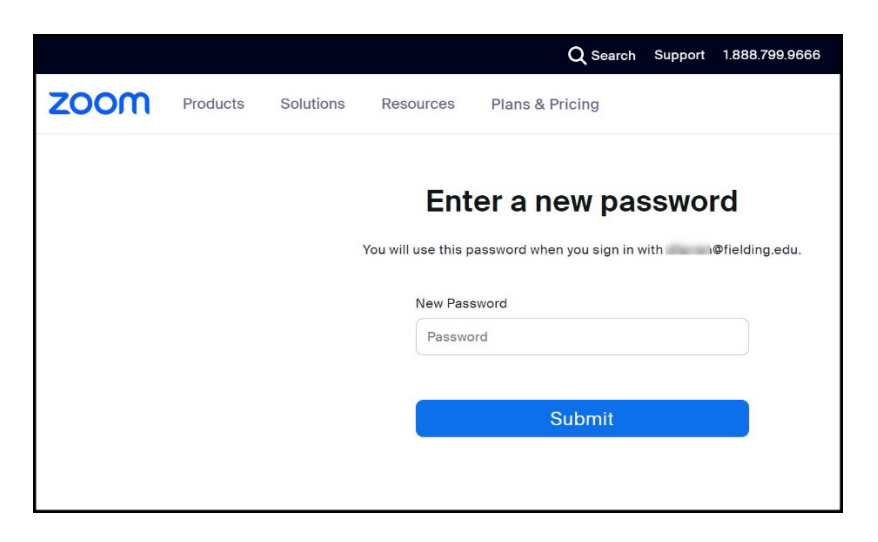

11. Congratulations! You have updated your Fielding Zoom account with your new email address!

|      |          |           |           | Q Search                                                                                                    | Support             | 1.888.799.9666              | Request a Demo J | oin Host∽ Sign | In |
|------|----------|-----------|-----------|----------------------------------------------------------------------------------------------------|---------------------|-----------------------------|------------------|----------------|----|
| zoom | Products | Solutions | Resources | Plans & Pricing                                                                                                    |                     |                             | Contact Sales    | Sign Up Free   |    |
|      |          | Your      | r email a | ew email address age of the second second se | beer<br>ielding.edu | update<br>u to sign in now. | d.               |                |    |